# Følermodul til Rosemount™ 628 trådløs gasmonitor

Indbygget trådløs gasmonitorering

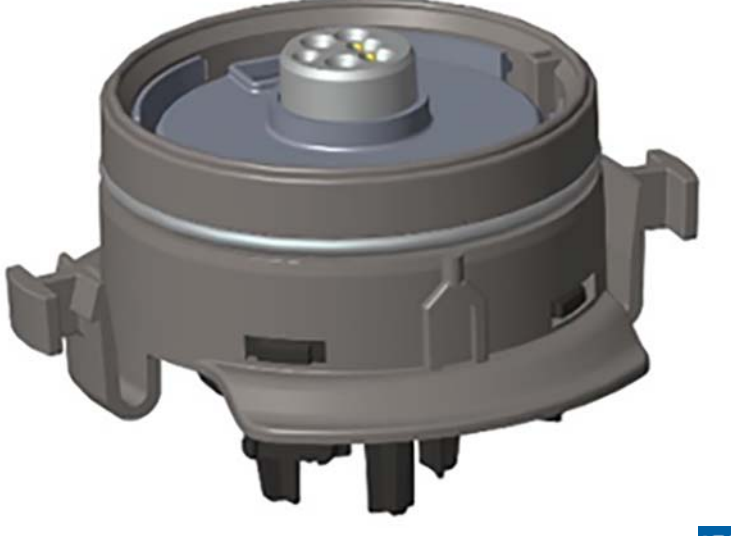

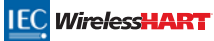

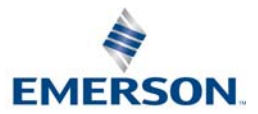

#### BEMÆRK

Denne vejledning indeholder oplysninger om konfiguration og grundlæggende installation af Rosemount 628 gasfølermodul. Den indeholder ikke oplysninger om diagnosticering, vedligeholdelse, service, fejlfinding, egensikker installation eller bestilling. Den indeholder ikke oplysninger om konfiguration eller installation af Rosemount 928 trådløs gasmonitor. Se <u>installationsvejledningen</u> til Rosemount 928 trådløs gasmonitor. Se også <u>referencemanualen</u> til Rosemount 928 trådløs gasmonitor. Se også vejledning findes i elektronisk udgave på <u>Emerson.com/Rosemount</u>.

## **A**FORSIGTIG

Læs denne installationsvejledning, før der arbejdes med produktet. Af person- og systemsikkerhedsmæssige grunde og for at opnå optimal produktydeevne skal man sætte sig grundigt ind i indholdet før installation, brug eller vedligeholdelse af dette produkt.

Der er to gratis telefonnumre i USA og et internationalt nummer til support.

Kundecenter 1 800 999 9307 (7:00 til 19:00 CST)

Nationalt kundecenter 1 800 654 7768 (24 timer i døgnet) ved behov for hjælp til udstyr

Internationalt 1 952 906 8888

De produkter, der er beskrevet i dette dokument, er IKKE konstrueret til nukleare applikationer.

Brug af produkter, der ikke er godkendt til nukleare applikationer, i applikationer, hvor anvendelse af produkter, der er godkendt til nukleare applikationer, er påkrævet, kan forårsage ukorrekte aflæsninger.

For information om Rosemount-produkter, der er godkendt til nukleare applikationer, kontaktes en salgsrepræsentant fra Emerson™.

## **ADVARSEL**

#### Følges installationsvejledningen ikke, kan det resultere i død eller alvorlige kvæstelser:

- Sørg for, at det kun er faglært personale, der udfører installationen.
- Installation af dette følermodul i eksplosive omgivelser skal overholde lokale, nationale og internationale standarder, forskrifter og praksis.

Eksplosioner kan resultere i død eller alvorlige kvæstelser.

- Inden en Field Communicator tilsluttes i eksplosionsfarlige omgivelser, skal det sikres, at instrumenterne er installeret i overensstemmelse med praksis for kabelføringer, der er egensikre eller ikke er antændingsfarlige.
- Kontrollér, at følermodulets og den tilhørende transmitters driftsatmosfære er i overensstemmelse med de relevante certificeringer for steder med eksplosionsfare.

Elektrisk stød kan medføre død eller alvorlige kvæstelser.

- Udvis ekstrem forsigtighed ved kontakt med ledninger og klemmer.
- Udskiftning af komponenter kan forringe egensikkerheden.

#### Indhold

| Oversigt                     | Guidet opsætning7                |
|------------------------------|----------------------------------|
| Installation af følermodulet | Kalibrering af gasfølermodulet15 |
| Testkonfiguration5           | Kontrol af driftsatmosfære33     |

## 1.0 Oversigt

Rosemount-følermoduler i serie 628 er kompatible med trådløs Rosemount 928 gasmonitor. Følermodulet passer til og monteres i trådløs Rosemount 928 gasmonitors transmitterhus uden brug af værktøj. De elektriske tilslutninger foretages, når følermodulet er monteret korrekt i Rosemount 928 transmitterhuset til følermodulet.

#### Bemærk

Rosemount gasfølermoduler i serie 628 må kun bruges sammen med Rosemount 928 transmitteren.

## **A**FORSIGTIG

#### IP-filteret til indtrængningsbeskyttelse skal installeres.

Rosemount 928 trådløs gasmonitor må ikke bruges uden, at det korrekte IP-filter er installeret i Rosemountgasfølermodulet i serie 628. Hvis IP-filteret ikke installeres, kan føleren indvendigt i Rosemount-gasfølermodulet i serie 628 blive beskadiget.

Ved installation af IP-filteret skal det kontrolleres, at IP-filterpakningen er på plads, er korrekt justeret, og at den ikke blokerer det hvide filtermedie. Se Figur 1 på side 4.

Ved håndtering af IP-filteret skal man undgå kontakt med filtermediet.

Kontrollér, at alle tre ben er helt låst ved at skubbe opad på hvert af IP-filterets ben.

#### Undgå, at der kommer vand ind i IP-filteret.

#### Forsøg ikke at rengøre IP-filteret.

- IP-filteret må ikke skylles eller sprøjtes med vand.
- IP-filteret må ikke lægges ned i vand.

#### Figur 1. IP-filter

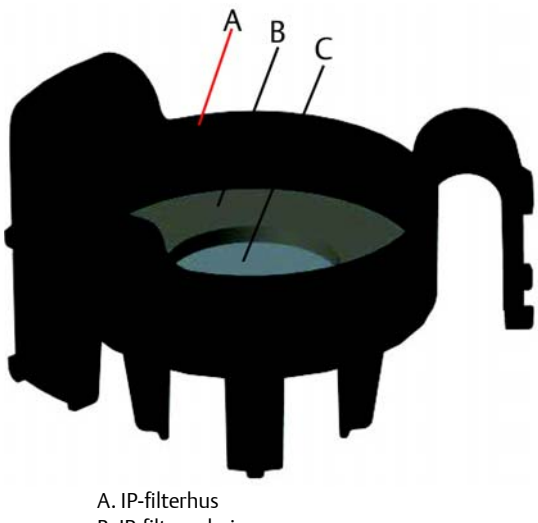

A. IP-filterhus B. IP-filterpakning C. Filter-medium

## 2.0 Installation af følermodulet

Følermodulet holdes på plads med en tætsluttende pakning og kliklåse. Gasfølermodulet i Rosemount 628-serien sættes fast på Rosemount 928 transmitteren med to låsetapper, der passer ind i den nederste del af huset som vist på følgende figur. Pakningen mellem transmitterhuset og følermodulet er konstrueret, så der opnås en perfekt lufttæt montering mellem de to enheder, når de installeres korrekt.

- 1. Tag Rosemount 628 gasfølermodulet ud af emballagen.
- 2. Hvis det er første gang, at der installeres et Rosemount 628 gasfølermodul på Rosemount 928 transmitteren, fjernes plastbeskyttelseshætten fra følermodulhuset i bunden af Rosemount 928 transmitteren.
- 3. Rosemount 628 gasfølermodulet har en tilslutningsfunktion, der sikrer, at modulet ikke kan tvinges ind i og justeres forkert i transmitterhuset. Kontrollér, at tilslutningsfunktionen flugter ved at dreje den i position før installation af Rosemount 628 gasfølermodulet i Rosemount 928 transmitteren.

4. Skub følermodulet op og ind i Rosemount 928 hovedtransmitterhuset, indtil det sidder helt fast.

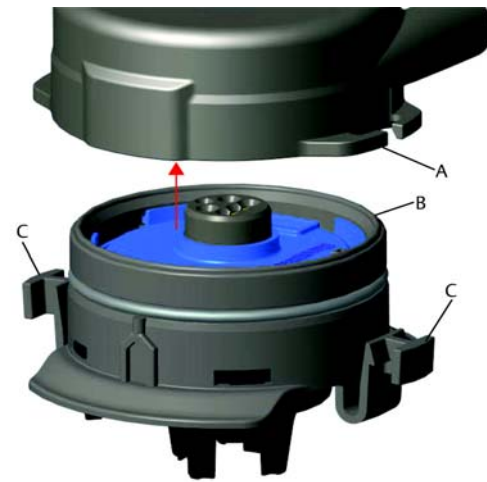

- A. Rosemount 928 transmitterhus
- B. Rosemount 628 gasfølermodul
- C. Låsetapper
- 5. For at låse og sikre at pakningen sidder godt fast, skubbes Rosemount 628 gasfølermodulet opad, indtil de to låsetapper går helt i indgreb. Skub op på låsetappernes bunde, når de er fastgjort.
- 6. Lad Rosemount trådløs 928 gasmonitor varme op, før der fortsættes. Se følgende tabel for maksimale opvarmningstider baseret på gastype. Under opvarmningsperioden afspejler de viste værdier, advarsler og gaskoncentrationer ikke faktiske målinger. Der sendes ingen resultater.

| Gastype                        | Maksimal opvarmningsperiode |
|--------------------------------|-----------------------------|
| Brintsulfid (H <sub>2</sub> S) | Et minut                    |

Rosemount 628 gasfølermodulet fjernes ved at trykke de to låsetapper sammen og trække nedad, indtil modulet løsnes fra Rosemount 928 transmitterhuset.

## 3.0 Testkonfiguration

For at udføre konfiguration skal Rosemount 628 gasfølermodulet installeres i en funktionsdygtig Rosemount 928 transmitter. Rosemount 928 trådløs gasmonitor modtager al HART<sup>®</sup>-kommunikation fra en håndholdt Field Communicator eller fra AMS Wireless Configurator. Fjern det bagerste husdæksel for at blotlægge klemmeblokken og HART-kommunikationsklemmerne, og tilslut derefter strømmodulet for at slutte strøm til enheden til konfiguration.

### 3.1 Testkonfiguration af Field Communicator

Der skal bruges en DD (Device Description) til Rosemount 928 transmitteren til HART-kommunikation. Se "Guidet opsætning" på side 7 vedrørende tilslutning til Rosemount 928 trådløs gasmonitor med en Field Communicator. Den seneste DD kan hentes på <u>Emerson.com/Device Install Kits</u>, hvorefter der gås ind på Emersons webside for oplysninger om den håndholdte enhed.

- 1. På skærmen Home (Hjem) vælges Configure (Konfigurér).
- 2. Herefter vælges en af følgende to måder:
  - På skærmen Configure (Konfigurér) vælges Guided Setup (Guidet opsætning) for at verificere eller ændre de indledende konfigurationsindstillinger. Se "Guidet opsætning" på side 7. Se underafsnittene til Field Communicator for hver enkelt konfigurationsopgave.
  - På skærmen *Configure* (Konfigurér) vælges **Manual Setup** (Manuel opsætning) for at verificere eller ændre alle konfigurationsopsætninger, inklusive valgfrie avancerede indstillinger. Se afsnittet "Manuel opsætning" i <u>referencemanualen</u> til Rosemount 928 trådløs gasmonitor. Se underafsnittene til Field Communicator for hver enkelt konfigurationsopgave.
- 3. Når færdig, vælges **Send** for at implementere konfigurationsændringerne.
- 4. Når konfiguration er gennemført, fjernes HART-kommunikationsledningerne fra COMM-klemmerne på klemmeblokken, og det bagerste husdæksel sættes på igen.

### 3.2 Testkonfiguration af AMS Wireless Configurator

AMS Wireless Configurator kan tilsluttes enheder direkte med et HART-modem eller via en trådløs gateway.

- 1. I ruden AMS Device Manager vælges HART-modemmet.
- 2. I enhedens rude dobbeltklikkes på enhedsikonet.

| Manufacturer | Device Type               | Device Rev                                                     | Protocol                                                                    | Protocol Rev                                                                              |
|--------------|---------------------------|----------------------------------------------------------------|-----------------------------------------------------------------------------|-------------------------------------------------------------------------------------------|
| Rosemount    | 928 Wireless Gas monitor  | 1                                                              | HART                                                                        | 7                                                                                         |
|              |                           |                                                                |                                                                             |                                                                                           |
|              |                           |                                                                |                                                                             |                                                                                           |
|              |                           |                                                                |                                                                             |                                                                                           |
|              |                           |                                                                |                                                                             |                                                                                           |
|              |                           |                                                                |                                                                             |                                                                                           |
|              | Manufacturer<br>Rosemount | Manufacturer Device Type<br>Rosemount 928 Wireless Gas monitor | Manufacturer Device Type Device Rev<br>Rosemounk 928 Wireless Gas monitor 1 | Manufacturer Device Type Device Rev Protocol<br>Rosemount 928 Wireless Gas monitor 1 HART |

| Wireless Gas Monitor #199 [920 Wireles             | s Gas monitor Rev. 1]             |                        |                          |
|----------------------------------------------------|-----------------------------------|------------------------|--------------------------|
| NO ACOURS HEP                                      |                                   |                        |                          |
| Cverview Center                                    | Vervice<br>Device:<br>Cood        | Connected<br>Connected | Upder Rate<br>16 seconds |
| Overview Configure                                 | - Shortcuts<br>Device Information | Calbration             | Join Device to Network   |
| Service Tools                                      |                                   |                        | Send Doce Help           |
| Device last synchronized: Device Parameters not Sy | inchronized.                      |                        |                          |

3. Vælg Configure (Konfigurér).

- 4. En af følgende måder kan herefter vælges i ruden *Configure*(Konfigurér):
  - Vælg Guided Setup (Guidet opsætning) for at verificere eller ændre de indledende konfigurationsopsætninger. Se "Guidet opsætning" på side 7. Se underafsnittene til AMS Wireless configurator for hver enkelt konfigurationsopgave.
  - Vælg Manual Setup (Manuel opsætning) for at verificere eller ændre alle konfigurationsopsætninger, inklusive avancerede valgfrie indstillinger. Se afsnittet "Manuel opsætning" i <u>referencemanualen</u> til Rosemount 928 trådløs gasmonitor. Se underafsnittene til AMS Wireless Configuratior for hver enkelt konfigurationsopgave.
- 5. Når færdig, vælges **Send** for at implementere konfigurationsændringerne.

### 4.0 Guidet opsætning

Guidet opsætning indeholder grundlæggende konfigurationsindstillinger. Menuerne i guidet opsætning er nyttige under indledende konfiguration.

#### Bemærk

Konfigurationsprocedurerne for guidet opsætning af Field Communicator i denne installationsvejledning blev udviklet ved brug af en Emerson AMS Trex<sup>™</sup>-kommunikationsenhed. Menuerne svarer til de menuer, der findes i andre Field Communicators, men der navigeres ved hjælp af touchscreens i stedet for genvejstaster. Se manualen til den håndholdte kommunikationsenhed for at få flere oplysninger.

1. Slut HART-kommunikationsledningerne til HART-klemmerne på den håndholdte kommunikationsenhed.

2. Slut HART-kommunikationsledningerne til COMM-klemmerne på Rosemount 928 transmitterens klemmeblok.

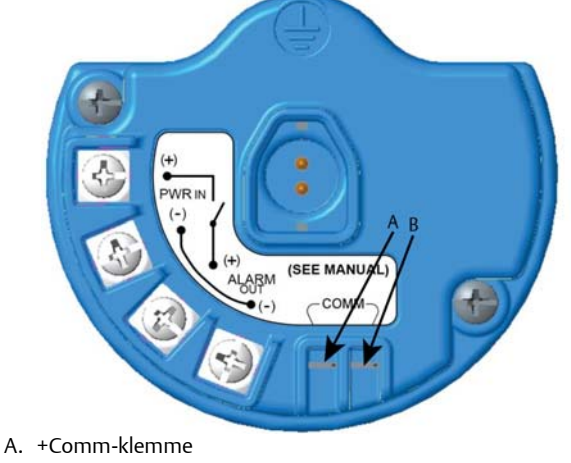

B. -Comm-klemme

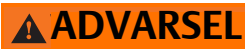

Foretag ikke tilslutninger til COMM-klemmerne i områder med eksplosionsfare.

- 3. Start den håndholdte kommunikationsenhed. Hvis nødvendigt, åbnes HART Field Communicator på den håndholdte enhed for at oprette HART-kommunikation. Se manualen til den håndholdte kommunikationsenhed for at få flere oplysninger.
- 4. På skærmen Overview (Oversigt) vælges Configure (Konfigurér).

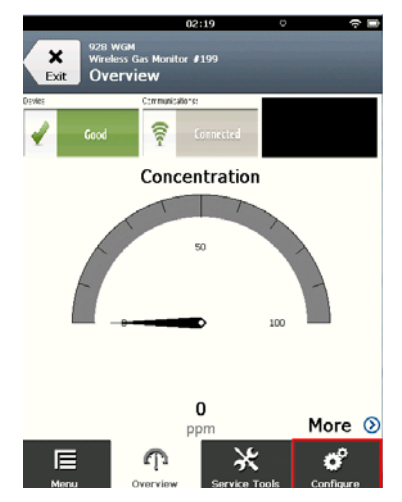

5. På skærmen *Configure* (Konfigurér) vælges **Guided Setup** (Guidet opsætning).

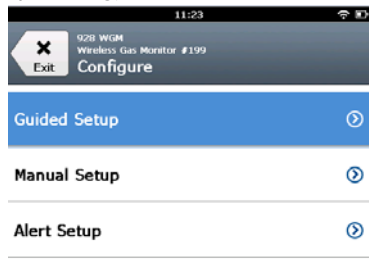

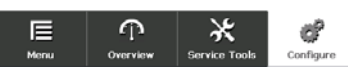

6. Udfør alle konfigurationsopgaver i følgende underafsnit.

### 4.1 Basisopsætning

### Basisopsætning ved hjælp af Field Communicator

1. På skærmen *Guided Setup* (Guidet opsætning) vælges **Basic Setup** (Basisopsætning).

| 10:14                                                | ~ D       |
|------------------------------------------------------|-----------|
| 928 WGM<br>Wireless Gas Monitor #199<br>Guided Setup |           |
| Basic Setup                                          | ×         |
| Calibrate Sensor                                     | ×         |
| Join to Network                                      | *         |
| Configure Update Rate                                | *         |
| Configure Device Display                             | ŝ         |
| Configure Process Alerts                             | *         |
| E P X<br>Menu Overview Service Tools                 | Configure |

2. På skærmen *Device Information* (Enhedsoplysninger) vælges en af følgende måder, og konfiguration foretages efter behov. Ellers fortsættes med trin 3.

| Long tag   | 1          |
|------------|------------|
| Tag        | ,          |
| Descriptor | 1          |
| Message    | ,          |
| Date       | 10/31/2017 |
| Abort      | Next       |

 Long Tag (Langt tag): Indtast en identifikator for enheden, der indeholder op til 32 tegn, ved hjælp af det virtuelle tastatur. Det lange tag er som standard tomt og vises ikke, hvis det efterlades tomt.

| 10                 | :33 🗢 🖿      |  |  |  |  |
|--------------------|--------------|--|--|--|--|
| 928 WGM            |              |  |  |  |  |
| Device Information |              |  |  |  |  |
| Long tag           | 1            |  |  |  |  |
| Тад                | 1            |  |  |  |  |
| Descriptor         | ,            |  |  |  |  |
| Message            | 1            |  |  |  |  |
| Date               | 10/31/2017 🖍 |  |  |  |  |
| Abort              | Next         |  |  |  |  |

 Tag (Tag): Indtast en identifikator for enheden, der indeholder op til otte store bogstaver og tal, ved hjælp af det virtuelle tastatur. Tagget er som standard tomt og vises ikke, hvis det efterlades tomt.

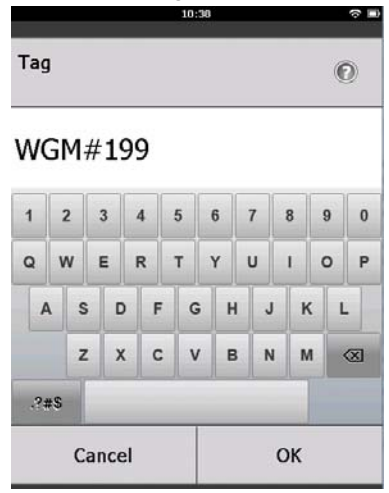

 Descriptor (Deskriptor): Indtast en beskrivelse af enheden, der indeholder op til 16 bogstaver, tal og specialtegn. Deskriptoren er som standard tom og vises ikke, hvis det efterlades tomt.

|            | 10:40 | ?∎ |
|------------|-------|----|
| Descriptor |       | 0  |

### TEST WGM

| 1   | 2      |   | 3 | 4 | 1 | 5 |   | 6 | 7 | 7 | 8 | 3 |   | 9 | 0 |
|-----|--------|---|---|---|---|---|---|---|---|---|---|---|---|---|---|
| Q   | N      | / | E | F | २ | т | • | Y | ι | J |   |   | ( | o | Ρ |
| A   | •      | s |   | ) | F | 0 | 3 | н |   | J |   | K | ( | L |   |
|     |        | z | , | ( | С | 1 | 1 | B | : | N | 1 | N | 1 |   | X |
| .?‡ | #S     |   |   |   |   | _ |   |   |   |   |   |   |   |   |   |
|     | Cancel |   |   |   |   |   |   |   | 0 | к |   |   |   |   |   |

 Message (Meddelelse): Indtast en meddelelse, der indeholder op til 32 bogstaver, tal og specialtegn. Meddelelsen er som standard tom og vises ikke, hvis den efterlades tom, og kan bruges til ethvert formål.

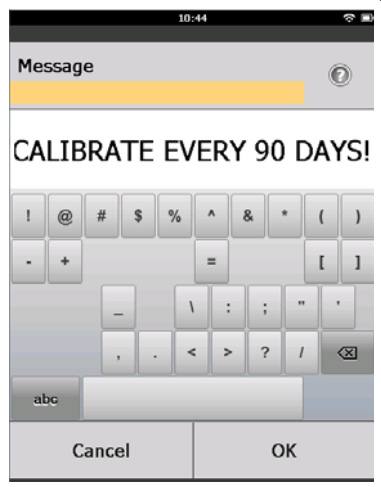

3. På skærmen Device Information (Enhedsoplysninger) vælges Next (Næste).

| 928 WGM<br>Wireless Gas Monitor #199<br>Device Information |   |
|------------------------------------------------------------|---|
| Long tag<br>Wireless Gas Monitor #199                      | 1 |
| Tag<br>WGM#199                                             | 1 |
| Descriptor<br>TEST WGM                                     | 1 |
| Message<br>CALIBRATE EVERY 90 DAYS!                        | ø |
| Date 10/31/2017                                            |   |

| Abort | Next |
|-------|------|
|       |      |

4. På skærmen *Configure Sensor* (Konfigurér føler) vælges **OK** for at bekræfte vellykket følerkonfiguration.

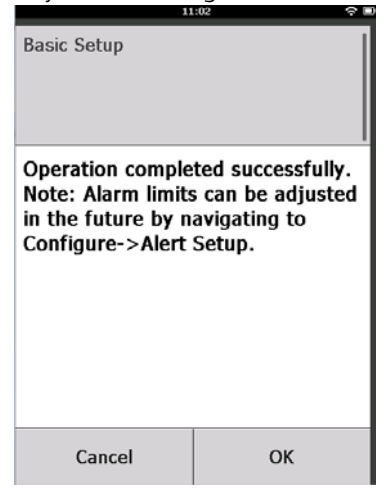

### Basisopsætning ved hjælp af AMS Wireless Configurator

1. På fanen *Guided Setup* (Guidet opsætning) i området *Initial Setup* (Indledende opsætning) vælges **Basic Setup** (Basisopsætning).

| Wireless Gas Monitor #199 [*<br>File Actions Help | 20 Wireless Gas monitor Re | v. 1]                    |                                                                                                    |
|---------------------------------------------------|----------------------------|--------------------------|----------------------------------------------------------------------------------------------------|
| <u>M?</u>                                         |                            |                          |                                                                                                    |
| Configure                                         | Guided Setup               |                          |                                                                                                    |
| Configure                                         | Initial Setup              | Basic Setup              | Configures transmitter identification, and allows the transmitter to be<br>configured to work with a different sensor module type.                          |
| Prove prove                                       |                            | Calibrate Sensor         | Calibrates the sensor to keep the concentration measurement<br>accurate over time. Periodic calibration is required.                                        |
|                                                   | Wireless                   |                          |                                                                                                    |
|                                                   |                            | Join Device to Network   | Sets Network ID and Join Key for wireless network.                                                                                                    |
|                                                   |                            | Configure Update Rate    | Configures how often the device sends measurement and diagnostic<br>information to the gateway. The update rate for local alarm and LCD<br>is not affected. |
|                                                   | Optional Setup             |                          |                                                                                                    |
|                                                   |                            | Configure Device Display | Configures device display items and update options.                                                                                                    |
|                                                   |                            | Configure Process Alerts | Configures limits used to generate gas concentration alerts.                                                                                                |
| 1 Overview                                        |                            |                          |                                                                                                    |
| 🔞 Conligure                                       |                            |                          |                                                                                                    |
| 🔀 Service Tools                                   | -                          |                          |                                                                                                    |
|                                                   | Time: Current              |                          | Send Dose Help                                                                                                    |

- 2. På fanen *Device Information* (Enhedsoplysninger) har du mulighed for at konfigurere følgende efter behov. Ellers fortsættes med trin 3.
  - Long Tag (Langt tag): Indtast en identifikator for enheden, der indeholder op til 32 tegn, ved hjælp af det virtuelle tastatur. Det lange tag er som standard tomt og vises ikke, hvis det efterlades tomt.
  - Tag (Tag): Indtast en identifikator for enheden, der indeholder op til otte store bogstaver og tal, ved hjælp af det virtuelle tastatur. Tagget er som standard tomt og vises ikke, hvis det efterlades tomt.

- Descriptor (Deskriptor): Indtast en beskrivelse af enheden, der indeholder 16 bogstaver, tal og specialtegn. Deskriptoren er som standard tom og vises ikke, hvis det efterlades tomt.
- Message (Meddelelse): Indtast en meddelelse, der indeholder 32 bogstaver, tal og specialtegn. Meddelelsen er som standard tom og vises ikke, hvis den efterlades tom, og kan bruges til ethvert formål.

| Long tag<br>Wineless Gas Monitor #199 | Long Tag can have up to 32 characters."                             |
|---------------------------------------|---------------------------------------------------------------------|
| Tag<br>WGM #199                       | Tag can have up to 8 uppercase characters."                         |
| Descriptor                            | Description is a free from field with up to 15 unnercase characters |
| Message                               | perceptor is a new running min op to to appendite characteric       |
| CALIBRATE EVERY 90 DAYSI              | Message is a free form field with up to 32 uppercase characters.    |
| D-Mre<br>09/20/2011/                  | Date can be used for any purpose such as the last calibration date. |
|                                       |                                                                     |
|                                       | "A long tag and short tag are recommended for best performance.     |
|                                       |                                                                     |
|                                       |                                                                     |
|                                       |                                                                     |
|                                       |                                                                     |
|                                       |                                                                     |
|                                       |                                                                     |

3. På skærmen Basic Setup (Basisopsætning) vælges Next (Næste).

| 🛠 Basic Setup - Wireless Gas Monitor #199                                                 | $\times$ |
|-------------------------------------------------------------------------------------------|----------|
| Operation completed successfully.                                                         |          |
| Note: Alarm limits can be adjusted in the future by navigating to Configure->Alert Setup. |          |
|                                                                                           |          |
|                                                                                           |          |
|                                                                                           |          |
|                                                                                           |          |
|                                                                                           |          |
|                                                                                           |          |
|                                                                                           |          |
|                                                                                           |          |
|                                                                                           |          |
|                                                                                           |          |
|                                                                                           |          |
| <u>N</u> ext> Cancel                                                                      |          |
|                                                                                           |          |

4. Vælg Finish (Afslut).

## 5.0 Kalibrering af gasfølermodulet

Kalibrering af Rosemount 628 gasfølermodulet sikrer, at de analoge, digitale og diskrete udgange sender de målgaskoncentrationer, der registreres af Rosemount 628 gasfølermodulet, nøjagtigt. Selvom kalibrering blev foretaget på fabrikken, skal enheden kalibreres på følgende tidspunkter for at sikre nøjagtig og korrekt drift:

- Under installation
- Mindst hver 90. dag gennem hele enhedens levetid
- Ved udskiftning af Rosemount 628 gasfølermodulet

Rosemount 628 gasfølermodulet er en Smart-føler. Som sådan har det sine egne kalibreringsoplysninger. Det skal tilsluttes en Rosemount 928 transmitter for at udføre kalibrering, men kalibreringsindstillingerne gemmes i selve føleren, og ikke i Rosemount 928 transmitteren. Rosemount 628 gasfølermodulet kan afinstalleres fra en Rosemount 928 transmitter og geninstalleres i en anden uden, at det påvirker dets kalibrering.

#### Bemærk

En traditionel kalibreringskop er ikke nødvendig for at kalibrere Rosemount 628 gasfølermodulet. Slut et stykke kalibreringsslange (PVC-slange, 4,8 mm (<sup>3</sup>/16-in.) ID, 7,9 mm (<sup>5</sup>/16-in.) UD) direkte på fittingen på Rosemount 628 gasfølermodulets IP-filterenhed (varenummer 00628-9000-0001).

### 5.1 Kalibrering ved hjælp af Field Communicator

#### Bemærk

Konfigurationsprocedurerne for guidet opsætning af Field Communicator i denne installationsvejledning blev udviklet ved brug af en Emerson AMS Trex-enhedskommunikator. Menuerne svarer til de menuer, der findes i andre Field Communicators, men der navigeres ved hjælp af touchscreens i stedet for genvejstaster. Se manualen til den håndholdte kommunikationsenhed for at få flere oplysninger. 1. Slut HART-kommunikationsledningerne fra Field Communicator HART-klemmerne til COMM-klemmerne på klemmeblokken på Rosemount 928 transmitteren.

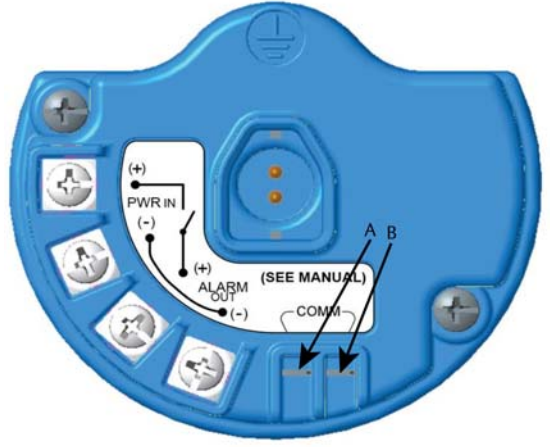

A. +Comm-klemme

B. -Comm-klemme

## **ADVARSEL**

Foretag ikke tilslutninger til COMM-klemmerne i områder med eksplosionsfare.

- 2. Opret kommunikation mellem Rosemount 928 transmitteren og Field Communicator.
- 3. På skærmen Home (Hjem) vælges Configure (Konfigurér).
- 4. På skærmen *Configure* (Konfigurér) vælges **Guided Setup** (Guidet opsætning).
- 5. På skærmen *Guided Setup* (Guidet opsætning) vælges **Calibrate Sensor** (Kalibrér føler).

| 01:13                                                | ÷ 🗈                  |  |
|------------------------------------------------------|----------------------|--|
| 928 WGM<br>Wireless Gas Monitor #199<br>Guided Setup | -                    |  |
| Basic Setup                                          | ×,                   |  |
| Calibrate Sensor                                     | *                    |  |
| Join to Network                                      | ×                    |  |
| Configure Update Rate                                | ×                    |  |
| Configure Device Display                             |                      |  |
| Configure Process Alerts                             |                      |  |
| Monu Overview Set                                    | vice Tools Configure |  |

6. Vælg **OK** for at acceptere den aktuelle dato som kalibreringsdatoen og fortsæt.

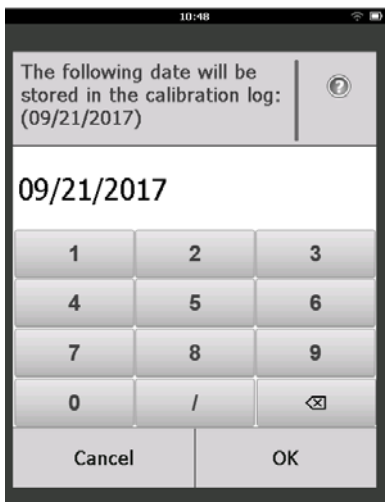

7. Acceptér advarslen. Hvis nødvendigt, fjernes loopet fra automatisk kontrol.

|                                                                                | 1:50 °?" 🗖                                             |
|--------------------------------------------------------------------------------|--------------------------------------------------------|
| Calibrate Sensor                                                               |                                                        |
| Warning - This wi<br>calibration. Loop<br>removed from au<br>before proceeding | ll affect sensor<br>should be<br>tomatic control<br>J. |
| Cancel                                                                         | ОК                                                     |

- Eksponér føleren for ren luft for at nulstille aflæsningen. Hvis den omgivende luft indeholder spormængder af målgas eller andre gasser (f.eks. kulilte fra motorudstødning), kan dette gribe forstyrrende ind i nulstillingen af enheden. Gør i så tilfælde følgende:
  - a. Find en cylinder med verificeret ren luft og et stykke kalibreringsslange (PVC-slange, 4,8 mm (<sup>3</sup>/16-in.) ID, 7,9 mm (<sup>5</sup>/16-in.) UD) .

b. Montér en regulator på cylinderen med ren luft.

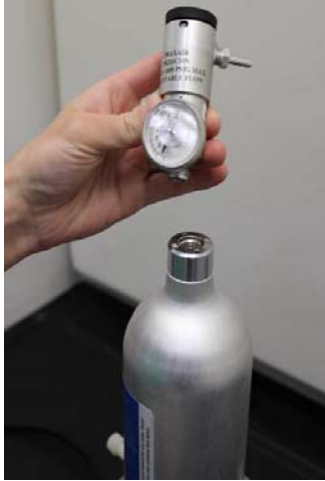

c. Slut et stykke kalibreringsslange (PVC-slange, 4,8 mm (<sup>3</sup>/<sub>16</sub>-in.) ID, 7,9 mm (<sup>5</sup>/<sub>16</sub>-in.) UD) fra regulatoren på cylinderen med ren luft til fittingen på Rosemount 628 gasfølermodulets IP-filterenhed (varenr. 00628-9000-0001).

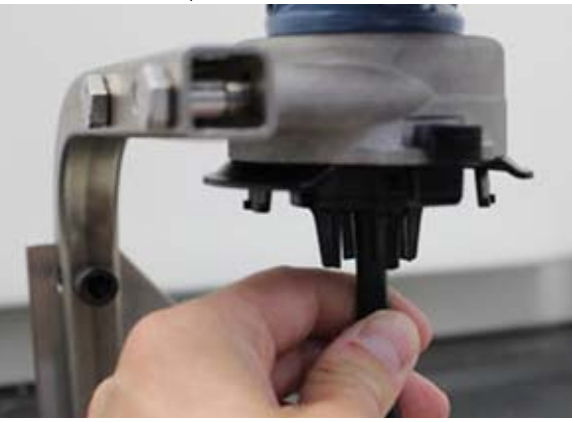

d. Slip den rene luft ind i føleren.

#### Bemærk

Hvis det er nødvendigt med et langt stykke slange for at nå enheden, skal der tages højde for en forsinkelse i reaktionstiden fra føleren, mens den rene luft bevæger sig igennem kalibreringsslangen.

- e. Udfør trin 9–12.
- f. Sluk for den rene luft, når føleren er korrekt nulstillet.

9. Vælg **OK**, når nulstillingens måleresultater er stabiliseret.

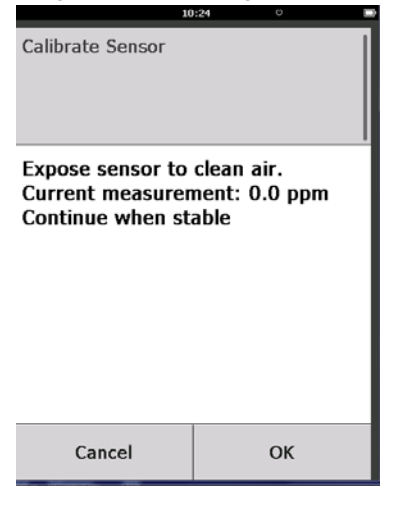

#### Bemærk

Negative måleresultater kan forekomme og er normale under nulstilling.

- 10. Vent, mens Field Communicator udfører nuljustering.
- 11.Vælg **OK** for at acceptere den nye nulmåling.

| 00               | :56 🗢 🗅      |
|------------------|--------------|
| Calibrate Sensor |              |
| Adjusted reading | is 0.00 ppm. |
|                  |              |
|                  |              |
|                  |              |
|                  |              |
| Cancel           | ок           |

12. Vælg **OK** for at acceptere den nye nulstilling.

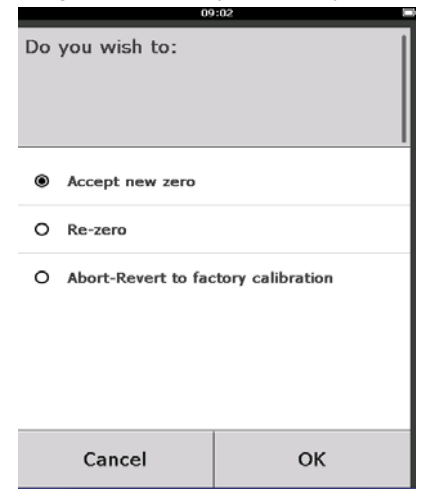

- 13. På skærmen *Calibrate Sensor* (Kalibrér føler) indtastes et gaskoncentrationsniveau, der svarer til den koncentration af kalibreringsgas, der skal anvendes under kalibrering. Denne værdi skal være mellem 5 ppm og 100 ppm.
- 14.Vælg OK.

|                                                            | 10: | 28 |    | -         |
|------------------------------------------------------------|-----|----|----|-----------|
| Enter the gas concentration<br>to be applied:<br>(0.0 ppm) |     |    | 0  |           |
| 50                                                         |     |    |    |           |
| 1                                                          | 2   |    | 3  |           |
| 4                                                          | 5   |    |    | 6         |
| 7                                                          | 8   |    |    | 9         |
| 0                                                          | •   | :  | t  | $\otimes$ |
| Cancel                                                     |     |    | OK | (         |

**ADVARSEL** 

 Før næste trin udføres, skal det kontrolleres, at regulatoren er lukket for at undgå, at der slipper målgas ud i luften under kalibrering. 15. Montér en regulator på målgaskilden.

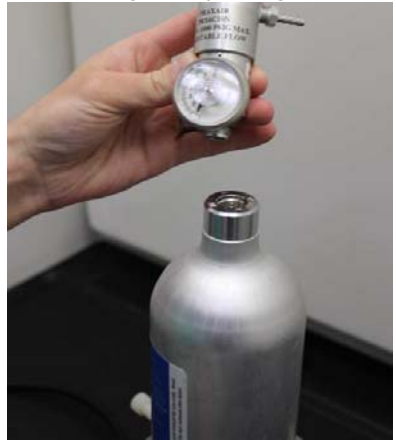

16. Slut et stykke kalibreringsslange (PVC-slange, 4,8 mm (<sup>3</sup>/16-in.) ID,
7,9 mm (<sup>5</sup>/16-in.) UD) fra regulatoren på målgaskilden til fittingen på Rosemount 628 gasfølermodulets IP-filterenhed (varenr. 00628-9000-0001).

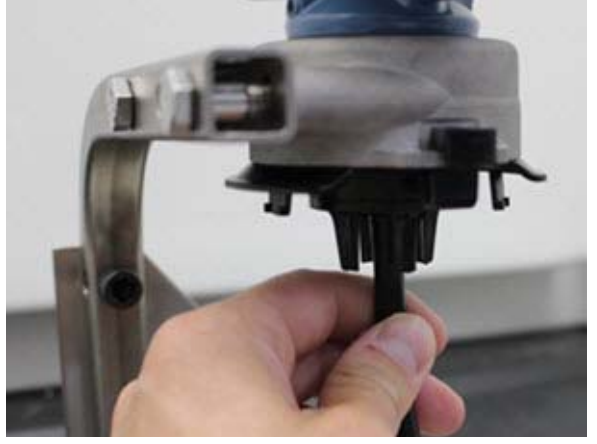

17.Slip målgassen ud af målgaskilden. En flowhastighed på 1,0 liter pr. minut anbefales for at sikre en konsekvent føleraflæsning.

#### Bemærk

Hvis det er nødvendigt med et langt stykke slange for at nå enheden, skal der tages højde for en forsinkelse i reaktionstiden fra føleren, mens målgassen bevæger sig igennem kalibreringsslangen. 18. Der skal nu begynde at vise sig en gaskoncentration på LCD-displayet, der gradvist øges til kalibreringsgassens koncentrationsniveau. Det gaskoncentrationsniveau, der vises på enhedens display, passer muligvis ikke helt nøjagtigt til det, der er vist på mærkaten på målgaskilden.

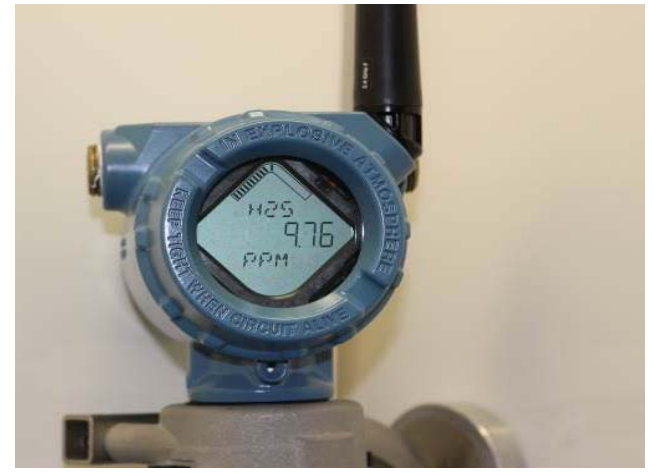

19. Vent, mens gaskoncentrationsmålingen stabiliseres. Se følgende figur.

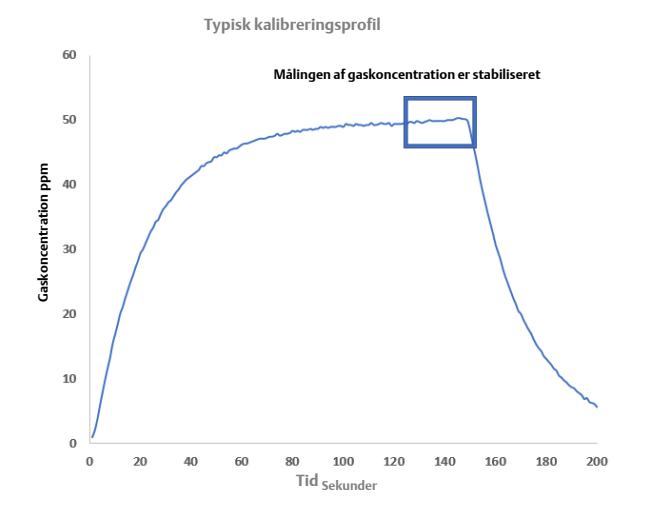

20. Vælg **OK**, når gaskoncentrationsmålingen er stabiliseret ved eller tæt på målgassens koncentrationsniveau.

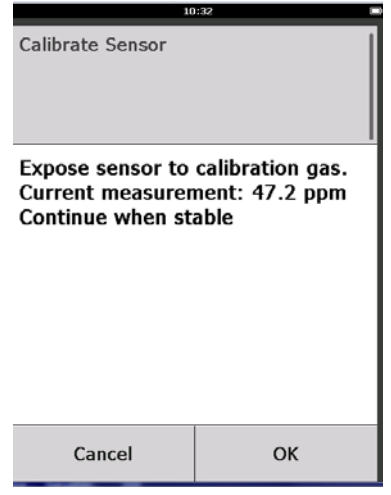

- 21. Vent, mens Field Communicator udfører kalibrering.
- 22. Når kalibreringsprocessen er færdig, vises den nye justerede aflæsning. Vælg **OK**.

| 10               | 1:34 🔳        |
|------------------|---------------|
| Calibrate Sensor |               |
| Adjusted reading | is 50.00 ppm. |
| Cancel           | ОК            |

#### Bemærk

Hvis det ikke er muligt at kalibrere føleren, skal det kontrolleres, at det er den rigtige føler, der er installeret, at den korrekte målgas anvendes, og at IP-filteret ikke er tilstoppet eller blokeret. En føler, der ikke vil acceptere en ny kalibrering, kan have nået enden af sin produktlevetid. Udskift Rosemount 628 gasfølermodulet og gentag denne procedure. Se afsnittet "Udskiftning af Rosemount 628 gasfølermodulet" i <u>referencemanualen</u> til *Rosemount 928 trådløs gasmonitor.*  23. Vælg Accept new calibration (Acceptér ny kalibrering) og vælg derefter OK.

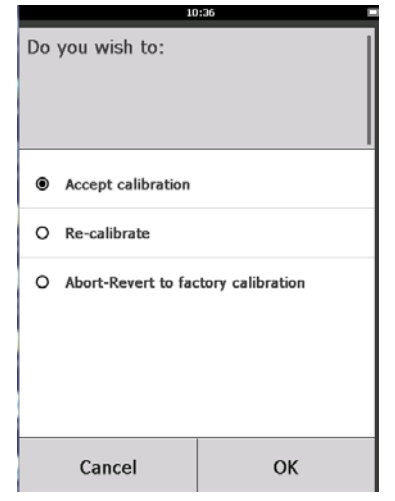

24. Skærmen Service Reminder (Påmindelse om service) vises, hvis der er konfigureret og aktiveret en servicepåmindelse. Vælg **OK** for at acceptere servicepåmindelsens dato, eller indtast en ny dato. Se afsnittet "Påmindelser om service" i <u>referencemanualen</u> til Rosemount 928 trådløs gasmonitor for at få flere oplysninger.

| 03:15 🛜 🗆                                                                                  |           |   |           |  |
|--------------------------------------------------------------------------------------------|-----------|---|-----------|--|
|                                                                                            |           |   |           |  |
| A service reminder is set for<br>the following date. Update if<br>desired:<br>(12/21/2017) |           |   |           |  |
| 12/21/2017                                                                                 |           |   |           |  |
| 1                                                                                          | :         | 2 |           |  |
| 4                                                                                          | 5         |   | 6         |  |
| 7                                                                                          | 8         |   | 9         |  |
| 0                                                                                          | 1         |   | $\otimes$ |  |
| Cancel                                                                                     | Cancel OK |   | ОК        |  |

- 25.Luk for målgasflowet ved regulatoren.
- 26. Tag kalibreringsslangen af regulatoren på målgaskilden og af IP-filterindgangen i bunden af Rosemount 628 gasfølermodulet.

### 5.2 Kalibrering ved hjælp af AMS Wireless Configurator

1. På skærmen *Guided Setup* (Guidet opsætning) i området *Initial Setup* (Indledende opsætning) vælges **Calibrate Sensor** (Kalibrér føler).

| ireless Gas Monitor #199 [9<br>Actions Help | 20 Wireless Gas monitor Re | ev. 1]                   | L.                                                                                                    |
|---------------------------------------------|----------------------------|--------------------------|----------------------------------------------------------------------------------------------------|
| 1                                           |                            |                          |                                                                                                    |
| onfigure                                    | Guided Setup               |                          |                                                                                                    |
| Configure     Guided Setup     Manual Setup | Initial Setup              | Basic Setup              | Configures transmitter identification, and allows the transmitter to be                                                                                     |
| Alert Setup                                 | Ē                          | Calibrate Sensor         | Collipsated to work with a dimeterit tensor module type.                                                                                                    |
|                                             | _ Lifeder                  | Calculation              | accurate over time. Periodic calibration is required.                                                                                                    |
|                                             | Wreless                    | Join Device to Network   | Sets Network ID and Join Key for wireless network.                                                                                                    |
|                                             |                            | Configure Update Rate    | Configures how often the device sends measurement and diagnostic<br>information to the gateway. The update rate for local alarm and LCD<br>is not affected. |
|                                             | Optional Setup             |                          |                                                                                                    |
|                                             | _                          | Configure Device Display | Computer device display remit and update options.                                                                                                    |
|                                             |                            | Conligure Process Alerts | Configures limits used to generate gas concentration alerts.                                                                                                |
| Overview                                    |                            |                          |                                                                                                    |
| Conligure<br>Service Tools                  | _                          |                          |                                                                                                    |
|                                             |                            |                          |                                                                                                    |
|                                             | Time: Current              | -                        | Send Close Help                                                                                                    |

2. På skærmen *Calibrate Sensor* (Kalibrér føler) vælges **Next** (Næste) for at acceptere den aktuelle dato som kalibreringsdatoen og fortsætte.

| 🙀 Calibrate Sensor - Wireless Gas Monitor #199            | × |
|-----------------------------------------------------------|---|
| The following date will be stored in the calibration log: |   |
| 09/21/2017                                                |   |
|                                                           |   |
|                                                           |   |
|                                                           |   |
|                                                           |   |
|                                                           |   |
|                                                           |   |
|                                                           |   |
|                                                           |   |
|                                                           |   |
|                                                           |   |
|                                                           |   |
|                                                           |   |
|                                                           | _ |
| Next > Cance                                              | 1 |
|                                                           |   |

3. På skærmen Warning (Advarsel) vælges Next (Næste).

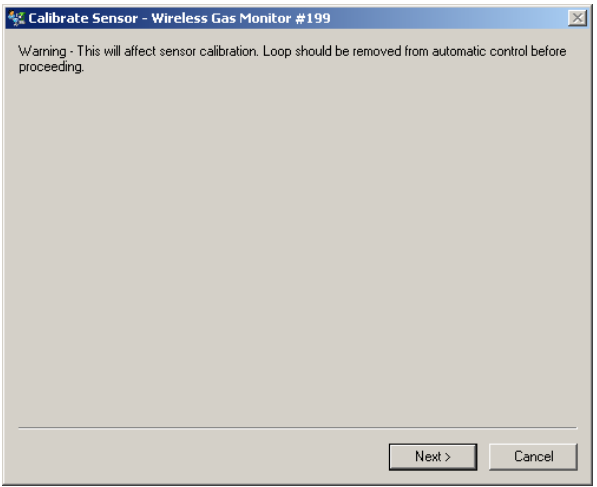

- 4. Eksponér føleren for ren luft for at nulstille aflæsningen. Hvis den omgivende luft indeholder spormængder af målgas eller andre gasser (f.eks. kulilte fra motorudstødning), kan dette gribe forstyrrende ind i nulstillingen af enheden.
  - a. Find en cylinder med verificeret ren luft og et stykke kalibreringsslange (PVC-slange, 4,8 mm (<sup>3</sup>/16-in.) ID, 7,9 mm (<sup>5</sup>/16-in.) UD).
     b. Montér en regulator på cylinderen med ren luft.

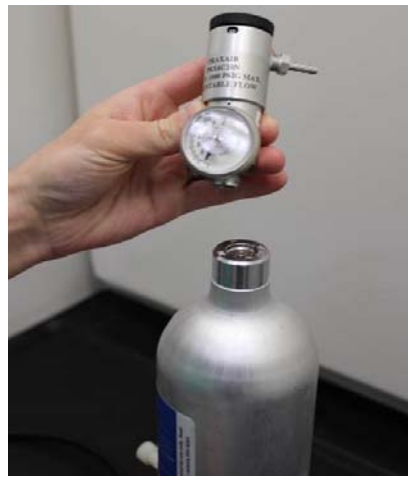

 c. Slut et stykke kalibreringsslange (PVC-slange, 4,8 mm (<sup>3</sup>/16-in.) ID, 7,9 mm (<sup>5</sup>/16-in.) UD) fra regulatoren på cylinderen med ren luft til IP-filterindgangen på bunden af Rosemount 628 gasfølermodulet.

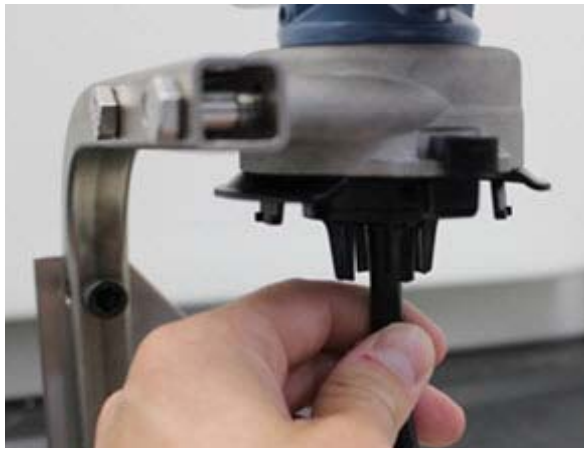

d. Slip den rene luft ind i føleren.

#### Bemærk

Hvis det er nødvendigt med et langt stykke slange for at nå enheden, skal der tages højde for en forsinkelse i reaktionstiden fra føleren, mens den rene luft bevæger sig igennem kalibreringsslagen.

- e. Udfør trin 5–7.
- f. Sluk for den rene luft, når føleren er korrekt nulstillet.
- 5. Vælg Next (Næste), når nulstillingens måleresultat stabiliseres.

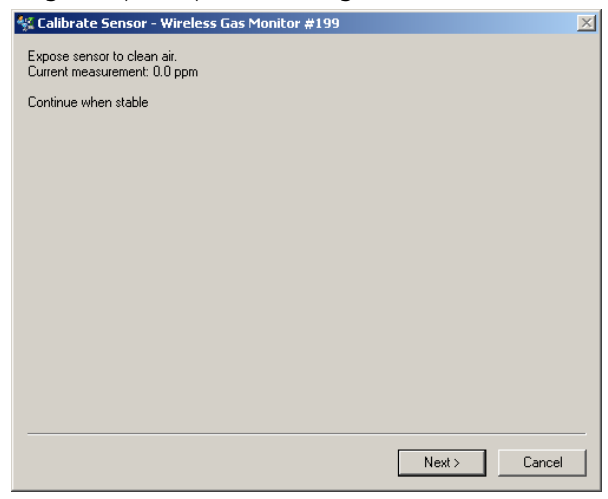

6. Vælg Next (Næste).

7. Vælg Accept New Zero (Acceptér ny nulstilling).

| 🐇 Calibrate Sensor - Wireless Gas Monitor #199 | ×             |
|------------------------------------------------|---------------|
| Do you wish to:                                |               |
|                                                |               |
|                                                |               |
|                                                |               |
|                                                | Next > Cancel |

8. Vælg Next (Næste).

|   | 5                                            |   |
|---|----------------------------------------------|---|
| 4 | Calibrate Sensor - Wireless Gas Monitor #199 | × |
| 4 | djusted reading is 0.00 ppm.                 |   |
|   |                                              |   |
|   |                                              |   |
|   |                                              |   |
|   |                                              |   |
|   |                                              |   |
|   |                                              |   |
|   |                                              |   |
|   |                                              |   |
|   |                                              |   |
|   |                                              |   |
|   |                                              |   |
|   |                                              |   |
|   |                                              |   |
|   |                                              | - |
|   | Next > Cancel                                | 1 |
|   |                                              |   |

 På skærmen Calibrate Sensor (Kalibrér føler) indtastes et gaskoncentrationsniveau, der svarer til den koncentration af kalibreringsgas, der anvendes under kalibrering. Denne værdi skal være mellem 5 ppm og 100 ppm.

### 10.Vælg Next (Næste).

| 🐕 Calibrate Sensor - Wireless Gas Monitor #199 | ×  |
|------------------------------------------------|----|
| Enter the gas concentration to be applied:     |    |
| <mark>50.000000(</mark>                        |    |
|                                                |    |
|                                                |    |
|                                                |    |
|                                                |    |
|                                                |    |
|                                                |    |
|                                                |    |
|                                                |    |
|                                                |    |
|                                                |    |
|                                                |    |
|                                                |    |
| Next > Canc                                    | el |
|                                                |    |

## **ADVARSEL**

Før næste trin udføres, skal det kontrolleres, at regulatoren er lukket for at undgå, at der slipper gas ud i luften under kalibreringen.

- 11. Montér en regulator på målgaskilden.

12. Slut et stykke kalibreringsslange (PVC-slange, 4,8 mm (<sup>3</sup>/16-in.) ID,
7,9 mm (<sup>5</sup>/16-in.) UD) fra regulatoren på målgaskilden til IP-filterindgangen på bunden af Rosemount 628 gasfølermodulet.

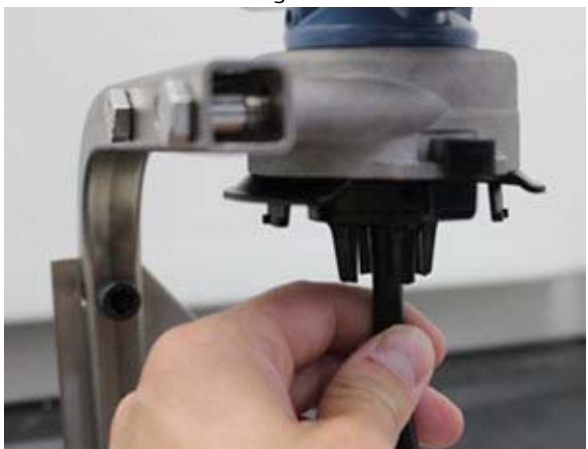

13.Slip målgassen ud af målgaskilden. En flowhastighed på 1,0 liter pr. minut anbefales for at sikre en konsekvent føleraflæsning.

#### Bemærk

Hvis det er nødvendigt med et langt stykke slange for at nå enheden, skal der tages højde for en forsinkelse i reaktionstiden fra føleren, mens målgassen bevæger sig igennem kalibreringsslangen.

14. Der skal nu begynde at vise sig en gaskoncentration på enhedens display, der gradvist øges til kalibreringsgassens koncentrationsniveau. Det gaskoncentrationsniveau, der vises på enhedens display, passer muligvis ikke helt nøjagtigt til det, der er vist på den mærkat, der er påsat målgaskilden.

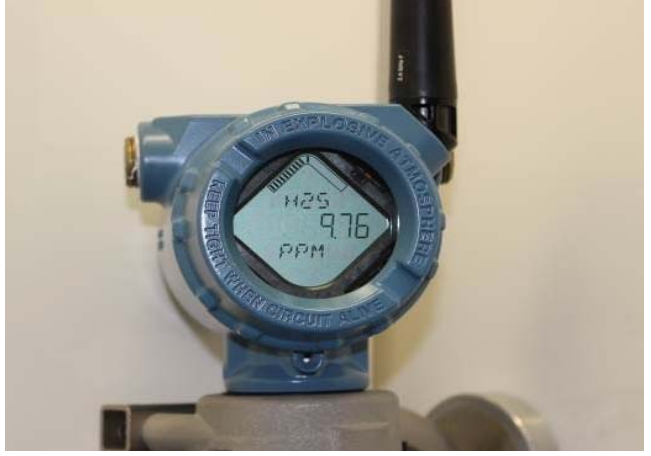

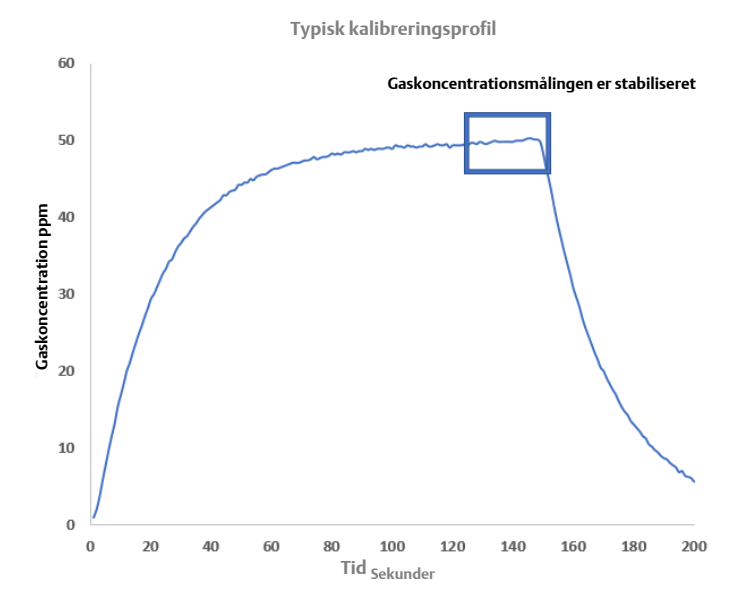

15. Vent, mens gaskoncentrationsmålingen stabiliseres. Se følgende figur.

16. Vælg **Next** (Næste), når gaskoncentrationsmålingen er stabiliseret ved eller tæt på målgassens koncentrationsniveau.

| 🛠 Calibrate Sensor - Wireless Gas Monitor #199                     | < |
|--------------------------------------------------------------------|---|
| Expose sensor to calibration gas.<br>Current measurement: 50.1 ppm |   |
| Continue when stable                                               |   |
|                                                                    |   |
|                                                                    |   |
|                                                                    |   |
|                                                                    |   |
|                                                                    |   |
|                                                                    |   |
|                                                                    |   |
|                                                                    |   |
|                                                                    |   |
|                                                                    |   |
| Next > Cancel                                                      |   |

17. Vent, mens AMS Wireless Configurator udfører kalibrering.

18.Når kalibreringsprocessen er færdig, vises den nye justerede aflæsning. Vælg Next (Næste).

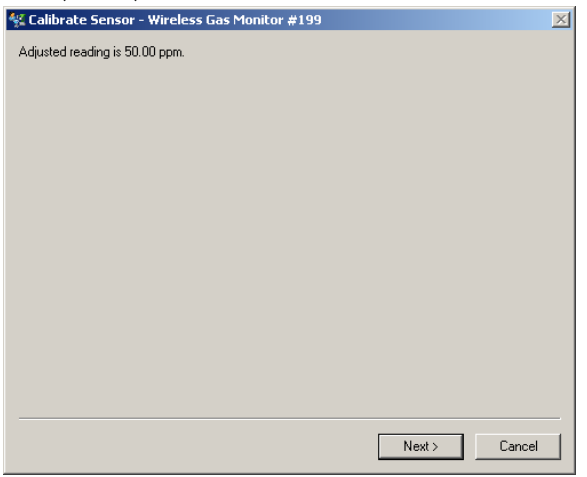

- 19. Vælg Accept calibration (Acceptér kalibrering).
- 20.Vælg Next (Næste).

| 👯 Calibrate Sensor - Wireless Gas Monitor #199 | X             |
|------------------------------------------------|---------------|
| Do you wish to:                                |               |
| Accept calibration     Re-calibrate            |               |
| O Abort-Revert to previous calibration         |               |
|                                                |               |
|                                                |               |
|                                                |               |
|                                                |               |
|                                                |               |
|                                                |               |
|                                                |               |
|                                                |               |
|                                                |               |
|                                                |               |
|                                                |               |
|                                                | Next > Cancel |

21. Skærmen Service Reminder (Påmindelse om service) vises, hvis der er konfigureret og aktiveret en servicepåmindelse. Vælg Next (Næste) for at acceptere servicepåmindelsens dato, eller indtast en ny dato. Se afsnittet "Påmindelser om service" i <u>referencemanualen</u> til Rosemount 928 trådløs gasmonitor for at få flere oplysninger.

| 🛠 Calibrate Sensor - Wireless Gas Monitor #199                       | $\times$ |
|----------------------------------------------------------------------|----------|
| A service reminder is set for the following date. Update if desired: |          |
| 12/21/2017                                                           |          |
|                                                                      |          |
|                                                                      |          |
|                                                                      |          |
|                                                                      |          |
|                                                                      |          |
|                                                                      |          |
|                                                                      |          |
|                                                                      |          |
|                                                                      |          |
|                                                                      |          |
|                                                                      |          |
|                                                                      | _        |
| Next > Cancel                                                        |          |
|                                                                      | _        |

- 22.Luk for målgasflowet ved regulatoren.
- Tag kalibreringsslangen af regulatoren på målgaskilden og af IP-filterindgangen i bunden af Rosemount 628 gasfølermodulet.

### 6.0 Kontrol af driftsatmosfære

Kontrollér, at driftsatmosfæren for Rosemount 628 gasfølermodulet er i overensstemmelse med de relevante certificeringer for steder med eksplosionsfare.

#### Tabel 1. Temperaturgrænser

| Driftsgrænse      | Anbefaling for opbevaring af føler |
|-------------------|------------------------------------|
| -40 °C til 50 °C  | 1 °C til 7 °C                      |
| -40 °F til 122 °F | 34 °F til 45 °F                    |

#### Bemærk

De elektrokemiske celler i følermoduler har en begrænset produktlevetid. Følermoduler skal opbevares køligt, og på et sted, hvor der ikke er for fugtigt eller tørt. Opbevaring af følermoduler i længere tid kan forkorte deres brugbare produktlevetid.

#### Installationsvejledning 00825-0108-4628, Rev AA September 2018

#### Globale hovedkontorer

Emerson Automation Solutions 6021 Innovation Blvd. Shakopee, MN 55379, USA 1 +1 800 999 9307 eller +1 952 906 8888 2 +1 952 949 7001 RFQ.RMD-RCC@Emerson.com

#### North America Regional Office

Emerson Automation Solutions 8200 Market Blvd. Chanhassen, MN 55317, USA 1 +1 800 999 9307 eller +1 952 906 8888 C +1 952 949 7001 RMT-NA.RCCRFQ@Emerson.com

#### Latin America Regional Office

Emerson Automation Solutions 1300 Concord Terrace, Suite 400 Sunrise, FL 33323, USA

+1 954 846 5030
+1 954 846 5121

RFQ.RMD-RCC@Emerson.com

#### **Europe Regional Office**

Emerson Automation Solutions Europe GmbH Neuhofstrasse 19a P.O. Box 1046 CH 6340 Baar Schweiz

+41 (0) 41 768 6111
+41 (0) 41 768 6300

🙄 RFQ.RMD-RCC@Emerson.com

#### **Asia Pacific Regional Office**

Emerson Automation Solutions Asia Pacific Pte Ltd 1 Pandan Crescent Singapore 128461

+65 6777 8211
 +65 6777 0947
 Enguiries@AP.Emerson.com

#### Middle East and Africa Regional Office

**Emerson Automation Solutions** Emerson FZE P.O. Box 17033 Jebel Ali Free Zone - South 2 Dubai, Forenede Arabiske Emirater

+971 4 8118100
 +971 4 8865465
 RFQ.RMTMEA@Emerson.com

#### Emerson Process Management

Generatorvej 8A, 2.sal 2860 Søborg Danmark 1 70 25 30 51 70 25 30 52

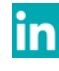

Linkedin.com/company/Emerson-Automation-Solutions

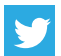

Twitter.com/Rosemount\_News

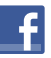

Facebook.com/Rosemount

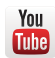

Youtube.com/user/RosemountMeasurement

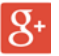

Google.com/+RosemountMeasurement

Standard vilkår og betingelser for salg kan findes på siden <u>Vilkår og betingelser for salg</u>.

Emerson-logoet er et vare- og servicemærke tilhørende Emerson Electric Co.

Rosemount er et varemærke tilhørende Rosemount, Inc. AMS Trex, Rosemount og Rosemount-logoet er varemærker tilhørende Emerson.

HART er et registreret varemærke tilhørende FieldComm Group. National Electrical Code er et registreret varemærke tilhørende National Fire Protection Association, Inc.

Alle andre mærker tilhører de respektive ejere. © 2018 Emerson. Alle rettigheder forbeholdes.

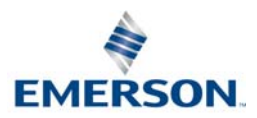

ROSEMOUNT